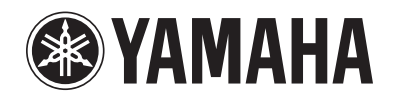

# Listening to SiriusXM Internet Radio

- The SiriusXM Internet Radio service is available in the U.S.A. and Canada. (Service not available in Alaska and Hawaii)
- Categories and channels displayed in the screen may vary depending on the region.

Over 120 channels of the SiriusXM programming you love, including commercial-free music plus sports, talk, news and entertainment. Listen anywhere on your computer or smartphone.

If you're not a SiriusXM subscriber, you can sign up today for a PREMIUM SiriusXM Internet Radio subscription at www.siriusxm.com <http://www.siriusxm.com/>.

Current subscribers can add a PREMIUM SiriusXM Internet Radio subscription to an existing account. For Canadian customers, please contact SiriusXM Canada at 1-888-539-7474 to subscribe.

# 

- To use this function, the unit must be connected to the Internet. For detail on connections and network settings, refer to "Owner's Manual".
- If any error message appears on the front display, see "Error indications on the front display" in "Owner's Manual".
- The actual display may be partly different from display images used on this document depending on the model.

# SiriusXM Internet Radio account sign-in

If you have not signed in to your SiriusXM Internet Radio account yet, the sign-in screen appears when you select "SiriusXM". To start using the SiriusXM Internet Radio service on the unit, follow the procedure below to sign in to your SiriusXM Internet Radio account.

#### . ا

 If you want to sign in to your SiriusXM Internet Radio account after free trial expired, select "Sign In" from the "Input" menu and then follow from Step 4 of this procedure. For details on the "Input" menu, see "Configuring input sources (Input menu)" in "Owner's Manual".

# Press NET repeatedly to select "SiriusXM" as the input source.

The following screen is displayed on the TV if you have not signed in to your SiriusXM Internet Radio account yet.

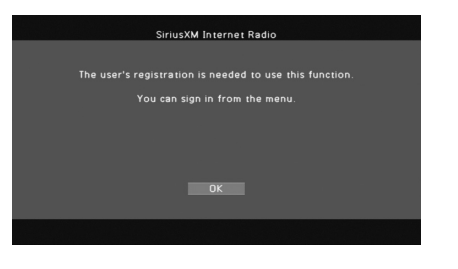

### **2** Read the description and press ENTER.

# B Use the cursor keys (△/▽) to select "Sign In" and press ENTER.

To get started with a 30-day free trial, select "SiriusXM Internet Radio Trial", read the on-screen description and then select "OK" (proceed to Step 8).

#### For Canadian customers

During the 30 day free trial period you will only have access to free trial content; even if you have fully subscribed during the trial period.

After the 30 day free trial period Canadian based Subscribers will have access to Canadian content.

# 4 Press ENTER to enter the user name entry screen.

5 Use the cursor keys and ENTER to enter your user name and select "OK".

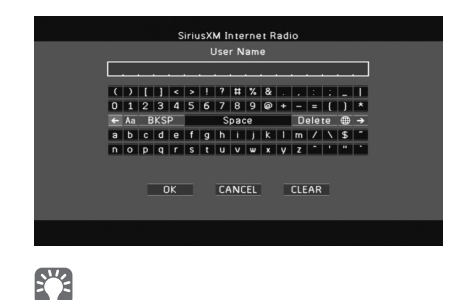

- To clear the entry, select "CLEAR".

  Press ENTEP to enter the passwor
- Press ENTER to enter the password entry screen.
- **7** Use the cursor keys and ENTER to enter your password and select "OK".

The following screen appears if you have successfully logged into your account.

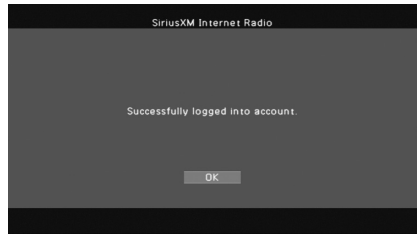

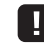

• If the error screen appears, sign-in has failed. In this case, read the on-screen message and start all over again.

B Press ENTER.

The browse screen is displayed on the TV.

UC

# **Playback of SiriusXM Internet Radio** contents

Follow the procedure below to operate the SiriusXM Internet Radio contents and start playback.

#### 1 Press NET repeatedly to select "SiriusXM" as the input source.

The browse screen is displayed on the TV.

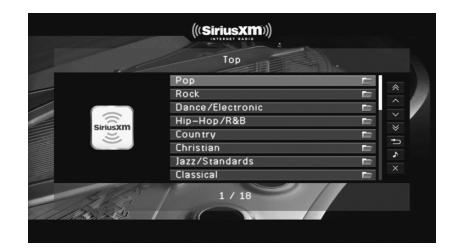

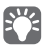

· If playback of any SiriusXM Internet Radio content is ongoing, the playback screen is displayed.

### Use the cursor keys to select an item and press ENTER.

If a SiriusXM Internet Radio channel is selected. playback starts and the playback screen is displayed.

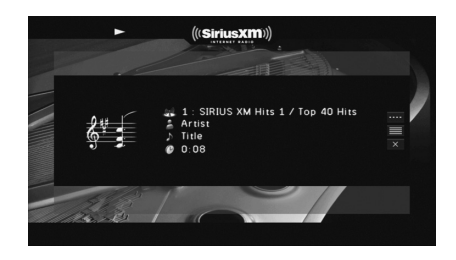

To return to the previous screen, press RETURN.

## Browse screen

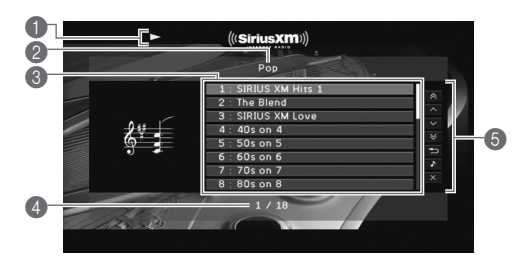

#### Playback indicator

#### 2 List name

#### Contents list

Displays the SiriusXM Internet Radio contents. Use the cursor keys ( $\triangle/\bigtriangledown$ ) to select an item and press ENTER to confirm the selection

#### Item number/total

#### Operation menu

I

Press the cursor key ( $\triangleright$ ) and then use the cursor keys ( $\triangle / \heartsuit$ ) to select an item. Press ENTER to confirm the selection.

| Menu          | Function                                                                                                  |  |
|---------------|----------------------------------------------------------------------------------------------------|--|
| 1 Page Up     | Moves to the provinus/port page of the list                                                               |  |
| 1 Page Down   | noves to the previous/next page of the list.                                                              |  |
| 10 Pages Up   | Moves to 10 pages forward/backward                                                                        |  |
| 10 Pages Down | noves to to pages lorward/backward.                                                                       |  |
| Return        | Returns to the higher-level list.                                                                         |  |
| Now Playing   | Moves to the playback screen.                                                                             |  |
| Screen Off    | Closes the screen display and shows the background. Press one of the menu operation keys to redisplay it. |  |

## Playback screen

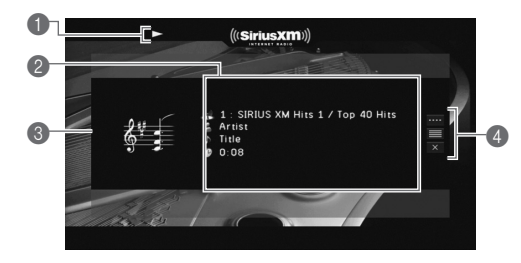

#### Playback indicator

#### Playback information

Displays the channel name, artist name, song title and elapsed time.

Use the cursor keys ( $\triangle / \heartsuit$ ) to select scrollable information.

#### Channel art

#### Operation menu

Press the cursor key ( $\triangleright$ ) and then use the cursor keys ( $\triangle/\bigtriangledown$ ) to select an item. Press ENTER to confirm the selection. To close the submenu, press RETURN.

| Menu            | Submenu | Function                                                                                                    |
|-----------------|---------|----------------------------------------------------------------------------------------------------|
| Play<br>Control |         | Stops playback.                                                                                                 |
| Browse          |         | Moves to the browse screen.                                                                                     |
| Screen<br>Off   |         | Closes the screen display and shows<br>the background. Press one of the menu<br>operation keys to redisplay it. |

# 

 You can also use the external device operation keys (►, ■) on the remote control to control playback.

## Switching information on the front display

## Press INFO.

Each time you press the key, the displayed item changes.

#### **Display items**

Song (song title), Artist (artist name), Channel (channel name), DSP Program (sound mode name), Audio Decoder (decoder name)

# Removing the SiriusXM Internet Radio account

Follow the procedure below to remove your SiriusXM Internet Radio account from the unit.

- Press ON SCREEN.
- 2 Use the cursor keys to select "Input" and press ENTER.
- 3 Use the cursor keys (⊲/▷) to select "SiriusXM Internet Radio" and press the cursor key (△).
- 4 Use the cursor keys (△/▽) to select "Remove Account" and press ENTER.
- **5** Use the cursor keys to select "OK" and press ENTER.

Your SiriusXM Internet Radio account is removed from the unit.

### **6** To exit from the menu, press ON SCREEN.

## Checking the registration status of the SiriusXM Internet Radio account

To check the registration status of your SiriusXM Internet Radio account, follow "Removing the SiriusXM Internet Radio account" and select "Account Status" in Step 4.

## (((SiriusXM)))

SIRIUS, XM and all related marks and logos are trademarks of Sirius XM Radio Inc. and its subsidiaries. All rights reserved. Service not available in Alaska and Hawaii.

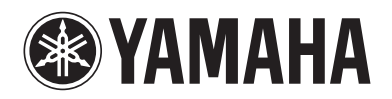

VAMAHA CORPORATION © 2012 Yamaha Corporation Printed in Malaysia ZF22900